## 組み合わせる / 便利な機能

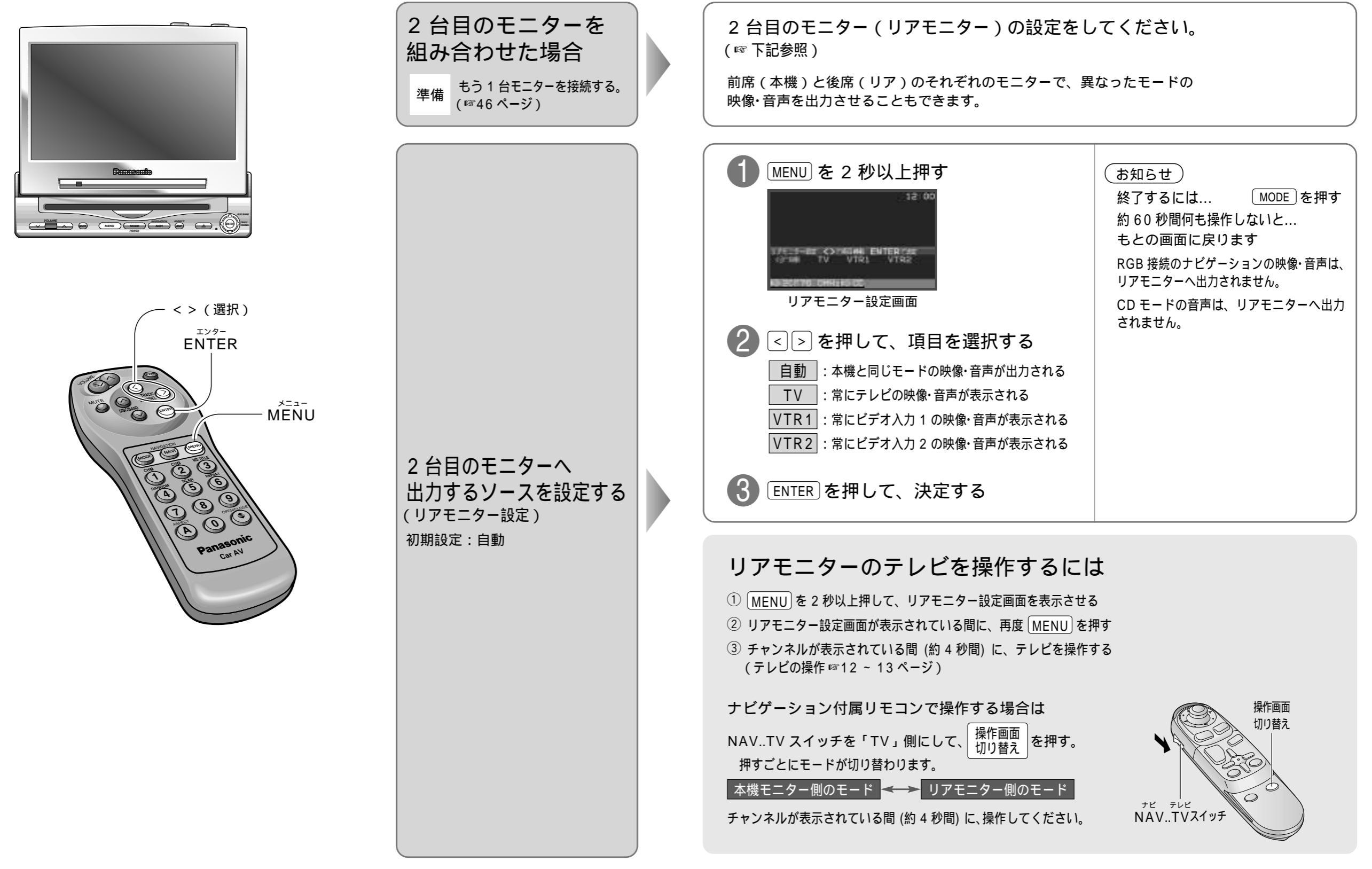